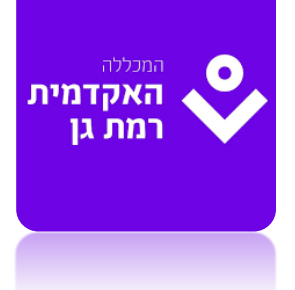

# כיצד פותרים בחינה מקוונת במודל

מדריך לסטודנט

## הכנסו למודל ולאתר הקורס כשעה לפחות לפני הבחינה

### https://elearn.iac.ac.il ומצאו את הקורס

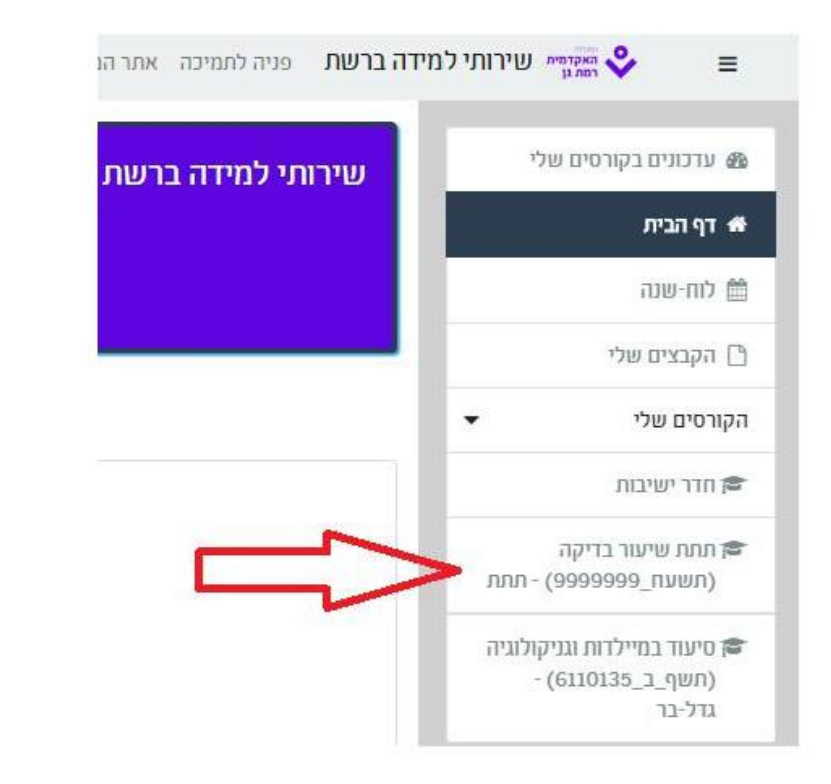

#### אתרו את המבחן – יש לו אייקון של בועית שאלה כתומה

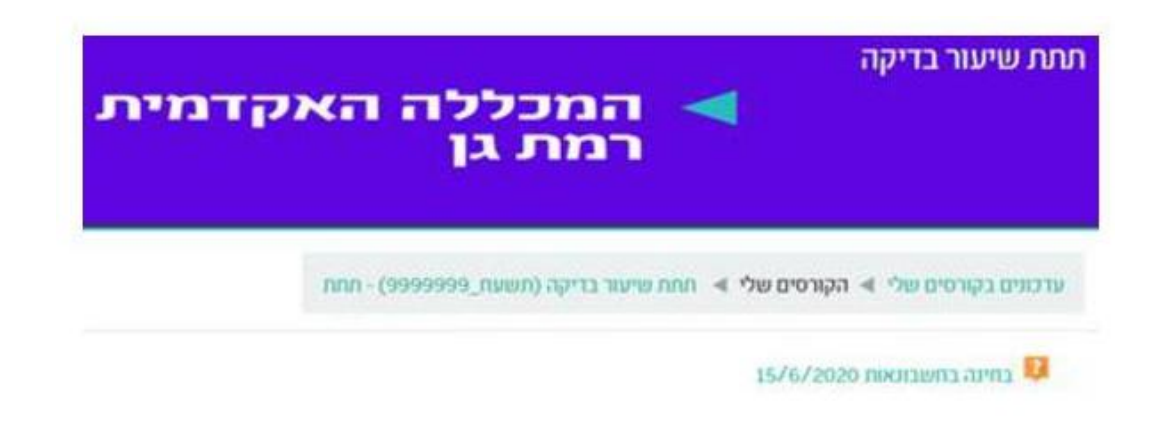

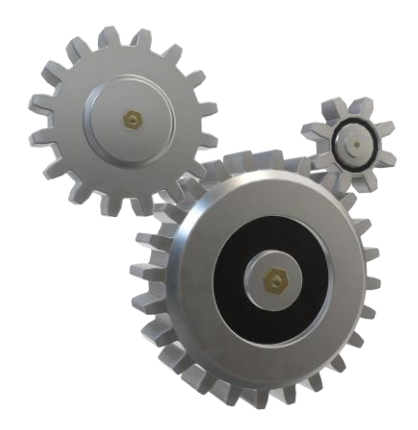

## אם נתקלתם בבעיה בכניסה למודל עקבו אחר ההנחיות <u>בסרטון</u> (דקה 10:10) או פנו לתמיכה הטכנית במייל <u>support@iac.ac.il</u>

ובטלפון 03-6719999 שלוחה 6.

## לאחר שנכנסתם לבחינה בזמן שנקבע לחצו על התחלת ניסיון מענה

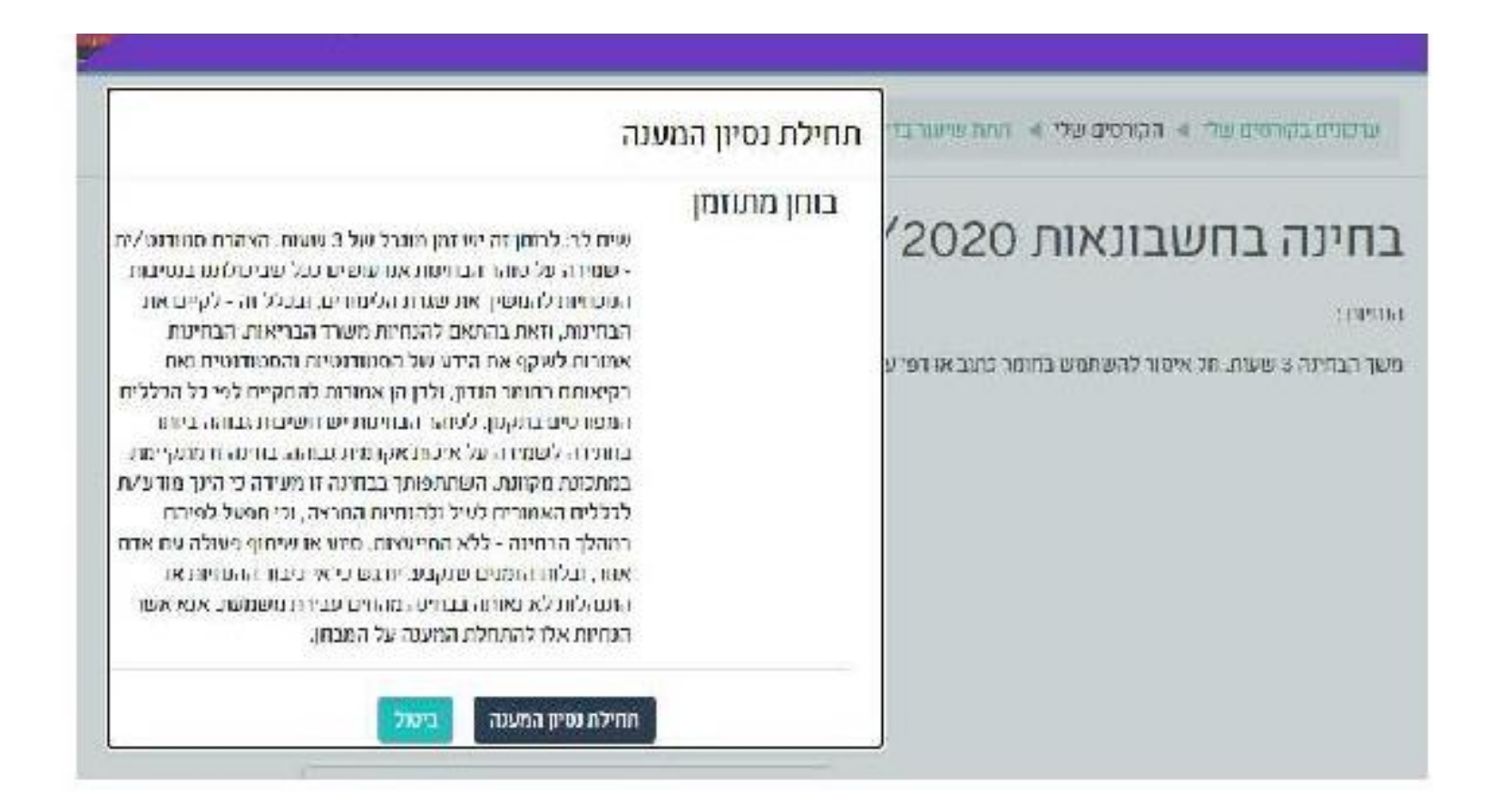

## כעת ניתן לענות על הבחינה,

מצד שמאל לשאלה "ניווט בבוחן" ניתן לעבור בין שאלות, וכמו כן לראות את
הזמן שנותר לסיום הבחינה.

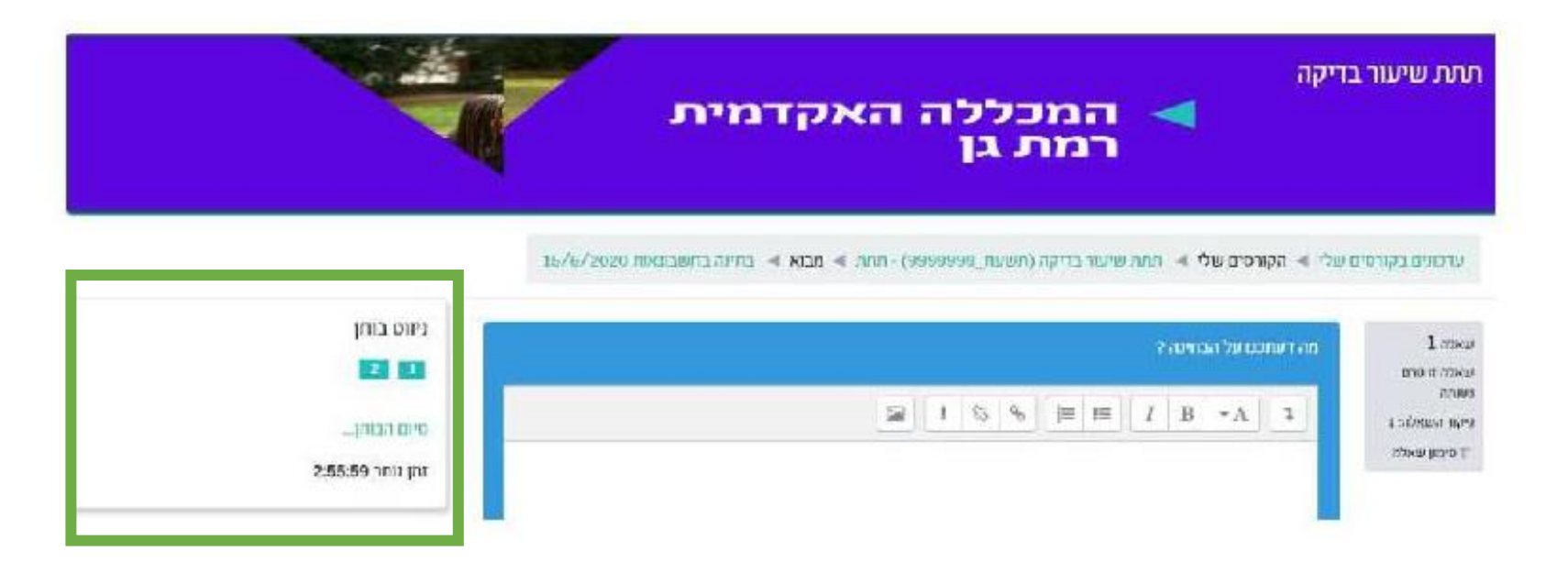

### נתקלתם בבעיה טכנית במהלך הבחינה?

צרו קשר באופן מידי עם התמיכה הטכנית בטלפון : 03-6719999 שלוחה 6.

במידה והתקלה לא נפתרה טלפונית, צלמו את מסך התקלה והעבירו את צילום המסך כולל תיאור המקרה למייל של התמיכה הטכנית <u>support@iac.ac.il</u>, וכתבו את המרצה הרלוונטי.

בהצלחה!